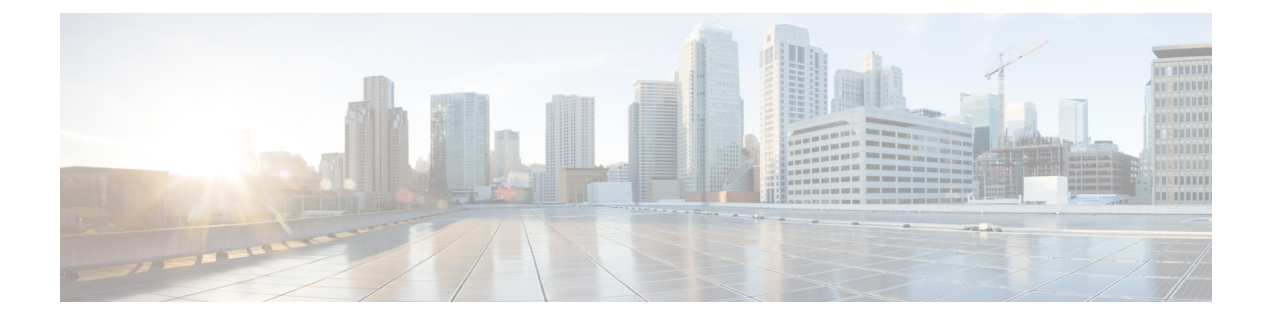

## **System Messages**

This chapter lists out the system messages that appears when you work with the OTN application.

For a release-wise listing of IOS XR System Error Messages, see https://www.cisco.com/c/en/us/td/docs/ios\_xr\_sw/error/message/ios-xr-sem-guide.html

• System Messages, on page 1

## **System Messages**

The following error messages appear on the Permanent Connection pane.

| Error Messages                                                               | Error Description                                                                                                    |
|------------------------------------------------------------------------------|----------------------------------------------------------------------------------------------------|
| You can delete permanent connections that contains high order ODUs only.     | This error message is displayed when you are deleting a connection that does not contain a high order ODUs.            |
| Due to an error on the node, the XML query failed.                           | This error message is displayed when you are deleting a node.                                                          |
| You cannot delete multiple rows simultaneously                               | This error message is displayed when you are trying to delete multiple rows at one time.                               |
| XConnect ID is a mandatory field. Enter a value before proceeding.           | This error message is displayed when you have not entered a value in the XConnect ID.                                  |
| Select the End Point 1 value from the drop-down list.                        | This error message is displayed when you have not selected any value for End Point 1 from the drop-down list.          |
| Select the End Point 2 value from the drop-down list.                        | This error message is displayed when you have not selected any value for End Point 2 from the drop-down list.          |
| Enter the valid range of XConnect ID from 1 to 32655.                        | This error message is displayed when the value entered for XConnect ID is not within the specified range.              |
| The XConnect ID that you entered already exists. Enter a unique XConnect ID. | This error message is displayed when you have entered a XConnect ID that already exists in the database.               |
| Select the correct End Point 1, End Point 2 value.                           | This error message is displayed when the value entered for End<br>Point 1 and 2 does not match the standard specified. |

| Error Messages                                                                                                    | Error Description                                                                                   |
|----------------------------------------------------------------------------------------------------|----------------------------------------------------------------------------------------------------|
| The End Point 1 interface that you selected<br>is already cross connected. Select another<br>End Point 1 interface. | This error message is displayed when the selected End Point 1 interface is already a cross connect. |
| The End Point 2 interface that you selected<br>is already cross connected. Select another<br>End Point 2 interface. | This error message is displayed when the selected End Point 2 interface is already a cross connect. |

The following error messages appear on the Explicit Path pane.

| Error Messages                                     | Error Description                                                                                                 |
|----------------------------------------------------|----------------------------------------------------------------------------------------------------|
| Explicit path name be unique.                      | This error message is displayed when the value entered for the Explicit Path Name already exists in the database. |
| You cannot delete multiple rows simultaneously.    | This error message is displayed when you are deleting multiple rows at one time.                                  |
| Due to an error on the node, the XML query failed. | This error message is displayed when you are deleting a node.                                                     |

| The following | error messages | appear on the | CcdOTNAttrs Pane. |
|---------------|----------------|---------------|-------------------|
| 0             | 0              | 11            |                   |

| Error Messages                                                                                                    | Error Description                                                                                                    |
|----------------------------------------------------------------------------------------------------|----------------------------------------------------------------------------------------------------|
| The circuit name must not exceed 64 characters.                                                                     | This error message is displayed when the circuit name that you have entered has exceeded the specified limit (64 characters).                               |
| Source Node is a mandatory field. Select<br>the source node from the drop-down list<br>before proceeding.           | This error message is displayed when you have not selected any options from the Source Node drop-down list.                                                 |
| Enter Unique values in Source and destination node.                                                                 | This error message is displayed when you have entered either<br>the same name for both Source and Destination or the name<br>already exits in the database. |
| Destination Node is a mandatory field.<br>Select the destination node from the<br>drop-down list before proceeding. | This error message is displayed when you have not selected any options from the destination drop-down list.                                                 |
| Source Client Interface is a mandatory field.<br>Select the value from the drop-down list.                          | This error message is displayed when you not selected any value<br>for Source Client Interface from the drop-down list.                                     |
| Destination Client Interface is a mandatory field. Enter a value before proceeding.                                 | This error message is displayed when you have not selected<br>Destination Client Interface from the drop-down list.                                         |
| Working Path Option is a mandatory field.<br>Configure before proceeding.                                           | This message is displayed when you have not configured a Working Path Option.                                                                               |
| Bandwidth configuration for ODUFlex is<br>a mandatory field. Configure before<br>proceeding.                        | This error message is displayed when you have not configured<br>a bandwidth for ODUFLex.                                                                    |

The following error messages appear on the OTNPathOptionDlg Pane.

| Error Messages                                                              | Error Description                                                                                         |
|-----------------------------------------------------------------------------|----------------------------------------------------------------------------------------------------|
| Path Option Index is a mandatory field.<br>Enter a value before proceeding. | This error message is displayed when the entered value in Path<br>Option Index is not blank or not valid. |
| The Bit rate range must be from 1-104857600                                 | This error message is displayed when the bit rate range is not within the specified limit.                |
| In a single circuit, multiple working paths are not supported.              | This error message is displayed when you have entered multiple paths in single circuit.                   |
| Enter a unique Path Option ID.                                              | This error message is displayed when you have entered a path that already exits in the database.          |
| Select an explicit path to proceed.                                         | This error message is displayed when you have entered a path that is not explicit.                        |

The following error messages appear on the SppGeneralPane.

| Error Messages                                                                                                    | Error Description                                                                                                    |
|----------------------------------------------------------------------------------------------------|----------------------------------------------------------------------------------------------------|
| Are you sure you want to delete the selected NTP/SNTP instance?                                                                                                    | This message is displayed on the Chassis View > Provisioning<br>> Rest of SPP General > SppGeneralPane when you want to<br>delete a selected NTP/SNTP.                                                                  |
| The NTP/SNTP instance that you want to delete is either missing or has failed.                                                                                                    | This error message is displayed on the Chassis View ><br>Provisioning > Rest of SPP General > SppGeneralPane when<br>you are deleting an NTP/SNTP instance that is missing.                                             |
| A significant change in time might not<br>validate the node performance monitoring<br>counter. Do you still wish to continue?                                                         | This message is displayed on the Chassis View > Provisioning<br>> Rest of SPP General > SppGeneralPane when you have<br>entered a changed time due to which node performance<br>monitoring counter cannot be validated. |
| Name is a mandatory field. Enter a value before proceeding.                                                                                                    | This error message is displayed on the Chassis View ><br>Provisioning > Rest of SPP General > SppGeneralPane when<br>you have not entered a already existing name.                                                      |
| TL1 name should not exceed 20 characters.<br>This node will not be visible to the GNE for<br>TL1 access.                                                                              | This error message is displayed on the Chassis View ><br>Provisioning > Rest of SPP General > SppGeneralPane when<br>the name limit has exceeded the specified limit for TL1.                                           |
| Do you wish to continue?                                                                                                    | This error message is displayed on the Chassis View ><br>Provisioning > Rest of SPP General > SppGeneralPane when<br>you have made any changes.                                                                         |
| The Node Name/TID (newNodeName )is<br>invalid, must not contain spaces. You will<br>be unable to open a TL1 session to this<br>node, by using the (newNodeName ) node<br>name or TID. | This error message is displayed on the Chassis View ><br>Provisioning > Rest of SPP General > SppGeneralPane when<br>there is a space in the node name or TID.                                                          |

The following error messages appear on the SmpDBPane.

| Error Messages                                                                                                    | Error Description                                                                                                    |
|----------------------------------------------------------------------------------------------------|----------------------------------------------------------------------------------------------------|
| The abc.txt file already exists. Do you want to replace it?                                                                     | This error message is displayed on the Maintenance > Audit,<br>Backup n Restore > SmbDBPane when you are saving a file<br>with the name that is already there in the database.                              |
| Archive audit trail is complete.                                                                                                | This message is displayed on the Maintenance > Audit, Backup n Restore > SmbDBPane when archive audit trail is completed.                                                                                   |
| Select a file to save the backup.                                                                                               | This message is displayed on the Maintenance > Audit, Backup<br>n Restore > SmbDBPane when you have not selected a file to<br>save the backup.                                                              |
| Backup of database is complete.                                                                                                 | This message is displayed on the Maintenance > Audit, Backup<br>n Restore > SmbDBPane when the backup of the database is<br>complete.                                                                       |
| Select a file from which you want to restore the database.                                                                      | This message is displayed on the Maintenance > Audit, Backup<br>n Restore > SmbDBPane when the backup of the database is<br>complete.                                                                       |
| Restoring database from another node or an<br>earlier backup might result in loss of traffic.<br>Do you still wish to continue? | This message is displayed on the Maintenance > Audit, Backup<br>n Restore > SmbDBPane when you are restoring the database<br>from another node or an earlier backup as it may result in loss<br>of traffic. |

The following error messages appear on the PM thresholds.

| Error Messages                                                            | Error Description                                                                                                    |
|---------------------------------------------------------------------------|----------------------------------------------------------------------------------------------------|
| Do you really want to reset the threshold values to their default values? | This error message is displayed on the Card > Provisioning > PM Thresholds > Optics when you want to reset the threshold values to its default value. |
| Select a controller to reset its threshold values.                        | This error message is displayed on the Card > Provisioning > PM Thresholds when you have not selected a controller to reset the threshold value.      |
| Do you really want to reset the threshold values to their default values? | This error message is displayed on the Card > Provisioning > PM Thresholds > TCM when you want to reset the threshold values to its default value.    |
| Select a TCM to reset the default threshold value.                        | This error message is displayed on the Card > Provisioning > PM Thresholds > TCM when you have not selected a TCM to reset the threshold value.       |

The following error messages appear on the Performance tab.

| Error Messages                                                                                                    | Error Description                                                                                                    |
|----------------------------------------------------------------------------------------------------|----------------------------------------------------------------------------------------------------|
| The statistics for the selected controller on<br>the given card will be permanently cleared.<br>Do you really want to initialize all registers<br>in the selected column to zero? | This error message is displayed on the Card > Performance > Optics when on a given card you are clearing the statistics for the selected controller, that will initialize all the registers to zero. |

| Error Messages                                               | Error Description                                                                                                    |
|--------------------------------------------------------------|----------------------------------------------------------------------------------------------------|
| Select the controller column to clear its statistics values. | This error message is displayed on the Card > Performance > FEC when you have not selected the controller column to clear the controller's statistics values. |

The following error messages appear on the PM thresholds.

| Error Messages                                                            | Error Description                                                                                                    |
|---------------------------------------------------------------------------|----------------------------------------------------------------------------------------------------|
| Do you really want to reset the threshold values to their default values? | This error message is displayed on the Circuit > Edit Dialog<br>> ODU Configuration > PM Thresholds > ODU > when you<br>want to reset the threshold values to its default value. |
| Do you really want to reset the threshold values to their default values? | This error message is displayed on the Circuit > Edit Dialog<br>> ODU Configuration > PM Thresholds > TCM > when you<br>want to reset the threshold values to its default value. |

The following error messages appear on the Performance.

| Error Messages                                                                                                    | Error Description                                                                                                    |
|----------------------------------------------------------------------------------------------------|----------------------------------------------------------------------------------------------------|
| The statistics for the selected controller on the given card will be permanently cleared. Do you really want to initialize all registers in the selected column to zero?      | This error message is displayed on the Circuit > Edit Dialog<br>> Performance > ODU pane when on a given card you are<br>trying to clear the statistics for the selected controller, that<br>initializes all registers to zero.                                       |
| Select a controller(column) to clear respective statistics values.                                                                                                    | This error message is displayed on the Node view ><br>Maintenance > Software pane when you have not selected<br>a controller to reset its threshold value.                                                                                                    |
| Last Install Log Text field is a mandatory field.<br>Enter a value before proceeding.                                                                                         | This error message is displayed on the Node view ><br>Maintenance > Software pane when the Last Install Log Text<br>field is empty.                                                                                                    |
| Package is already added.                                                                                                    | This error message is displayed on the Node view ><br>Maintenance > Software pane when you are deleting to add<br>an existing package.                                                                                                    |
| Special characters are not supported in a file path.                                                                                                    | This error message is displayed on the Node view ><br>Maintenance > Software pane when you enter a special<br>character in a file path.                                                                                                    |
| The prefix in a file path must be<br>'tftp://server/directory/', 'harddisk:/directory/',<br>'sftp://user@server:/directory/',<br>"'ftp://user@server:/directory/' or '/dir/'. | This error message is displayed on the Node view ><br>Maintenance > Software pane when the prefix in the file<br>path is not 'tftp://server/directory/', 'harddisk:/directory/',<br>'sftp://user@server:/directory/',<br>""ftp://user@server:/directory/' or '/dir/'. |
| Path File Name is a mandatory field. Enter a value before proceeding.                                                                                                    | This error message is displayed on the Node view ><br>Maintenance > Software pane when the path name entered<br>is not valid.                                                                                                    |

The following error messages appear on the ODUTTI Pane.

| Error Messages                                                                                 | Error Description                                                                                                    |
|------------------------------------------------------------------------------------------------|----------------------------------------------------------------------------------------------------|
| This is a destination node controller. Select another controller.                              | This error message is displayed on the ODUTTI pane when you have selected a destination node controller.                         |
| Transmit Operator String for controller is a mandatory filed. Enter a value before proceeding  | This error message is displayed on the ODUTTI pane when<br>you want to configure the Transmit Operator String for<br>controller. |
| Expected Operator String for controller is a mandatory filed. Enter a value before proceeding. | This error message is displayed on the ODUTTI pane when<br>you want to configure the Expected Operator String for<br>controller. |
| In an hexadecimal string, the character count must be even.                                    | This error message is displayed on the ODUTTI pane when<br>the character count is not even.                                      |

The following error messages appear on the TCMEdit Pane.

| Error Messages                                                                                           | Error Description                                                                                                    |
|----------------------------------------------------------------------------------------------------|----------------------------------------------------------------------------------------------------|
| Transmit Operator String for controller is a mandatory filed. Enter a value before proceeding.           | This error message is displayed on the TCMEdit pane when<br>you want to configure the Transmit Operator String for<br>controller.                 |
| Expected Operator String for controller is a mandatory filed. Enter a value before proceeding.           | This error message is displayed on the TCMEdit pane when<br>you want to configure the Expected Operator String for<br>controller.                 |
| TCM controller is a mandatory filed. From the drop-down list, select a value for the controller R/S/I/P. | This error message is displayed on the TCMEdit pane when<br>you have not selected or selected a wrong TCM to be<br>configured for the controller. |
| Select a different node to configure the controller.                                                     | This error message is displayed on the TCMEdit pane when you have selected a wrong node to configure the controller.                              |
| In an hexadecimal string, the character count must be even.                                              | This error message is displayed on the TCMEdit pane when<br>the character count is not even.                                                      |

The following error messages appear on the OSPF and OSPF-TE Pane.

| Error Messages                                     | Error Description                                                                                          |
|----------------------------------------------------|----------------------------------------------------------------------------------------------------|
| Due to an error on the node, the XML query failed. | This error message is displayed on the OSPF and OSPF-TE pane when the area of configuration is not stored. |

The following error messages appear on the Controllers.

| Error Messages                                  | Error Description                                                                                                    |
|-------------------------------------------------|----------------------------------------------------------------------------------------------------|
| The admin state is not configured as OOS,DSBLD. | This error message is displayed on the Card View ><br>Provisioning > Controllers > OTU window when the admin<br>state is not configured as OOS,DSBLD.                             |
| Do you wish to apply the changes?               | This error message is displayed on the Card View ><br>Provisioning > Controllers > Section Trace window when<br>you have made some changes and want the changes to be<br>applied. |

| Error Messages                                                                                              | Error Description                                                                                                    |
|----------------------------------------------------------------------------------------------------|----------------------------------------------------------------------------------------------------|
| The value in the Transmitted field is too long.<br>Is it okay to truncate it to the new string?             | This error message is displayed on the Card View ><br>Provisioning > Controllers > Section Trace window when<br>in the Transmitted field the value is too long and it is<br>suppose get truncated to the new string. |
| Setting the Trace fields to their factory defaults might cause traffic loss. Do you still wish to continue? | This error message is displayed on the Card View ><br>Provisioning > Controllers > Section Trace window when<br>you are about the set the Trace fields to default                                                    |

The following error messages appear on the Network OTU (SRLGs) sub tab.

| Error Message                                               | Error Description                                                                                                    |
|-------------------------------------------------------------|----------------------------------------------------------------------------------------------------|
| Enter a value from 0 to 4294967294.                         | This error message is displayed on the Card View ><br>Provisioning > Network SRLG > OTU (SRLGs) when the<br>value is not within the range (specified). |
| Enter the value from 1 to 17                                | This error message is displayed on the Card View ><br>Provisioning > Network SRLG > OTU (SRLGs) when the<br>value is not within the range (specified). |
| SRLG is a mandatory field. Enter a value before proceeding. | This error message is displayed on the Card View ><br>Provisioning > Network SRLG > OTU (SRLGs) when SRLG<br>ID is not unique.                         |

The following error messages appear on the Port Modules sub tab.

| Error Messages                                                     | Error Description                                                                                                    |
|--------------------------------------------------------------------|----------------------------------------------------------------------------------------------------|
| PortMode is a mandatory field. Enter a value before proceeding.    | This error message is displayed on the Card View ><br>Provisioning > Port Module to enter the value in PortMode.                         |
| The capacity of 24xOC48 card has exceeded.                         | This error message is displayed on the Card View ><br>Provisioning > Port Module when 24xOC48 card exceeds<br>its capacity.              |
| The port does not support the framing type that you have selected. | This error message is displayed on the Card View ><br>Provisioning > Port Module when you have not selected the<br>correct framing type. |
| Select the value as None, from the drop-down list.                 | This error message is displayed when the value is not selected as None.                                                                  |

The following error messages appear on the Maintenance tab.

| Error Messages                                                        | Error Description                                                                                                    |
|-----------------------------------------------------------------------|----------------------------------------------------------------------------------------------------|
| This configuration is not supported because a loopback is configured. | This messages is displayed on the Card View ><br>Maintenance > Loopback window, when your configuration<br>is not supported as loopback is not configured. |
| Change the admin state to OOS,MT.                                     | This warning is displayed on the Card View > Maintenance > Loopback window to change the admin state to OOS,MT.                                            |

I